## Change Generic Booking to Product Specific

Last Modified on 12/28/2021 2:13 pm CST

If the Booking has not been invoiced, use the following steps.

- 1. Edit the Booking.
- 2. Delete the generic product.
- 3. Add the products for the product specific Booking.
- 4. Mark the line items as paid.
- 5. Save the Booking.

**Note:** The total dollars booked before editing must be the same as the total dollars booked after editing, or Agvance will not save the Booking, and a warning message displays.

If the Booking has been invoiced, use the following steps.

- 1. Transfer the customer's prepay dollars to their regular account using the *Transfer Customer Prepay* utility at *Accounting / A/R / Transfer Customer Prepay*.
- 2. Enter a negative Payment on Account to clear the credit Invoice on the customer's regular account.
- 3. Add a new product specific paid Booking.